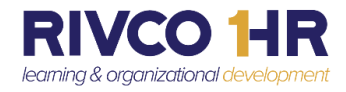

## An Introduction to the User Profile on COR Learning Management System (LMS)

## Updated LMS Navigation coming July 26<sup>th</sup>

The new User Profile menu displays in a dropdown slider exposing your profile picture (if available), your name and job title, and several links that enable you to quickly find information. It's a wealth of information at your fingertips!

|                    | Learning 🖌 Search |   |                                 |
|--------------------|-------------------|---|---------------------------------|
|                    | 4                 |   |                                 |
| AVAILABLE TRAINING | //                | 2 | HUMAN RESOURCES<br>SERVICES MGR |
| Skillsoft Online   |                   | 3 | 👪 Direct Reports: 2493          |
| Q Find Training    |                   | 4 | Profile Details                 |
| (?) Help           |                   | 5 | ∃ Signout                       |
|                    |                   |   |                                 |

- 1. Click on the dropdown to reveal your profile selections.
- 2. Click on the View Profile link, displayed as your name and job title, and your own timeline opens.
- 3. If you have Direct Reports, the number of direct reports is listed. Click on *Direct Reports* to view your team information and to select from several links allowing you to view your team's transcripts, timelines, past due trainings, and much more.
- 4. All County employees can click on *Profile Details* to view their personal and contact information and edit their profile photo.
- 5. Sign Out option

More information on the new navigation available before go-live on July 26<sup>th</sup>.

No Action Required by Employees

COR Learning Center at CORLearning@RIVCO.ORG